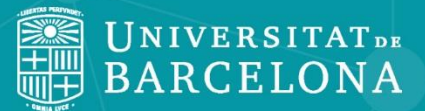

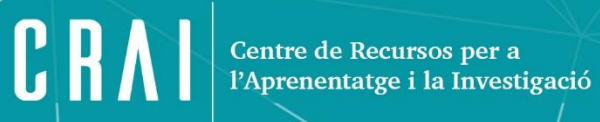

# REAXYS

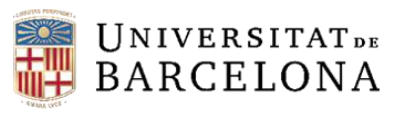

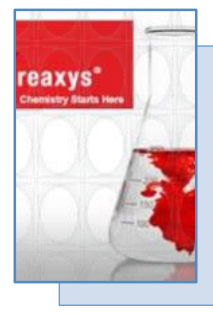

Reaxys dona accés a la major col·lecció de dades de propietats físiques i químiques i de reaccions de compostos orgànics, inorgànics i organometàl·lics. Són dades experimentals, no extrapolades o calculades.

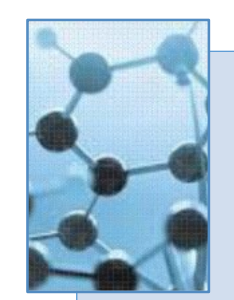

Ofereix funcionalitats com el planificador de rutes de síntesi, la generació de l'estructura química a partir del nom del compost i diferents filtres per a refinar els resultats de cerca.

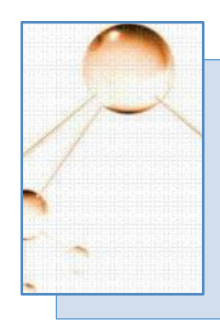

Es pot cercar per estructura, subestructura, text i propietat.

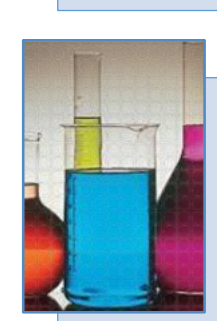

Permet fer cerques de substàncies i de les seves propietats, de reaccions, incloses les de més d'un pas, de rutes de síntesi i d'autors i bibliografia.

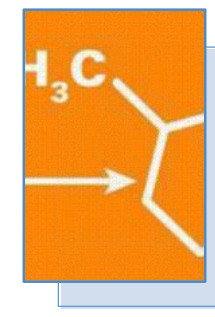

La fitxa de cada substància o reacció corresponent a la substància o reacció, incloent la informació bibliogràfica.

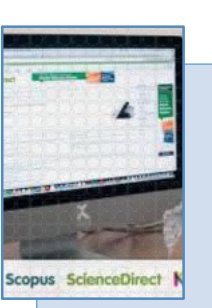

És un sistema integrat amb la base de dades Scopus i el portal de revistes ScienceDirect.

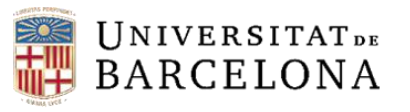

**Reaxys** dóna informació química des de 1771 i inclou bases de dades de diferents tipus:

Base de dades de substàncies:

>78 milions de substàncies orgàniques, inorgàniques i organometàl·liques. Base de dades de reaccions químiques:

>40,7 milions de reaccions d'una o vàries etapes.

Base de dades de propietats:

> 500 milions de propietats experimentals de diferents camps temàtics Base de dades bibliogràfica:

 > 46 milions de registres provinents de uns 16.000 títols de revistes i de patents de les oficines més importants.

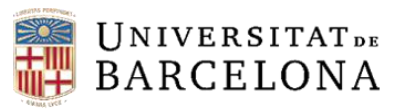

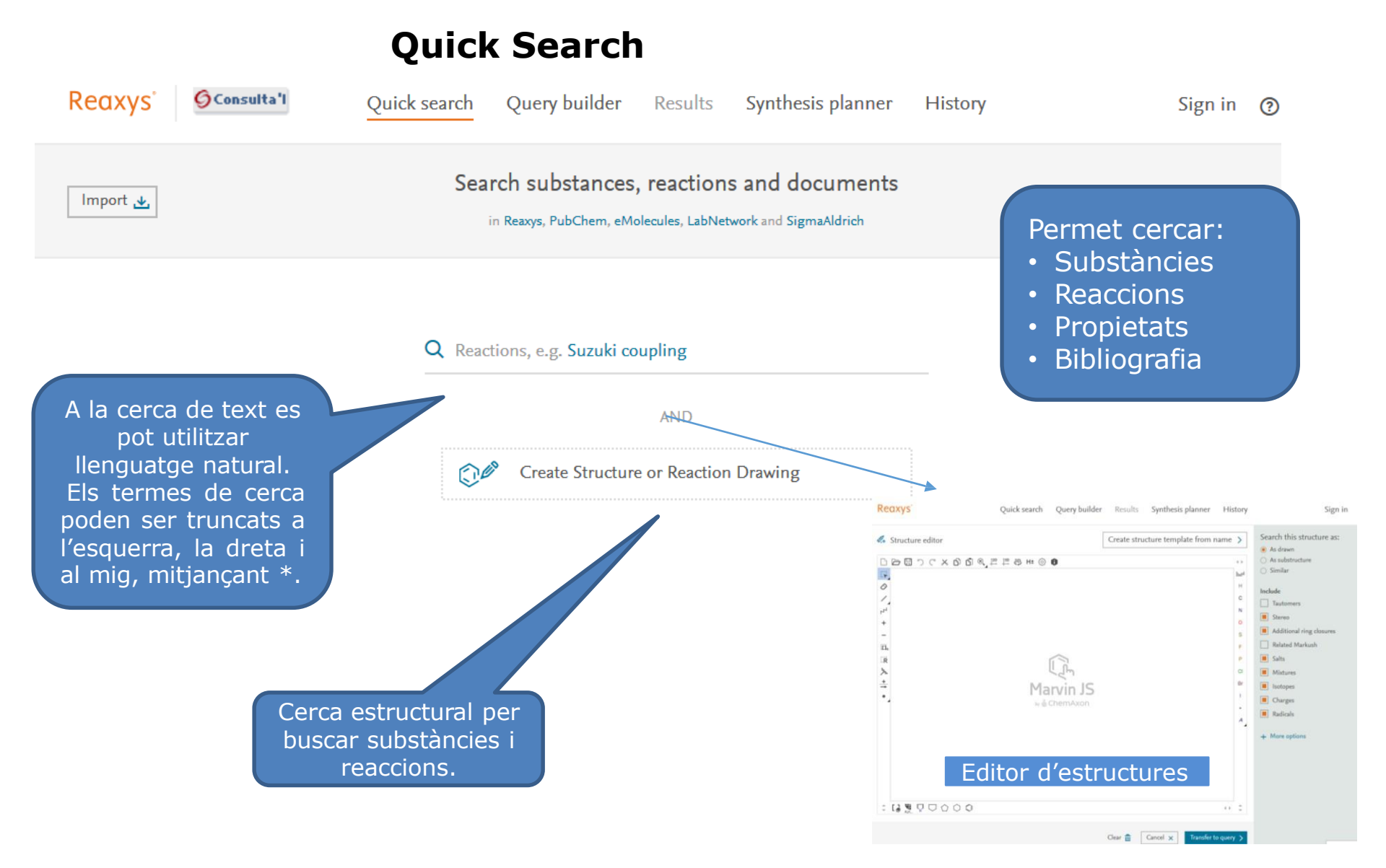

#### 4

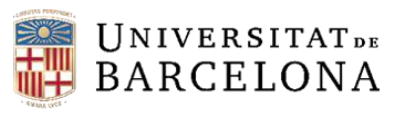

## **Query Builder**

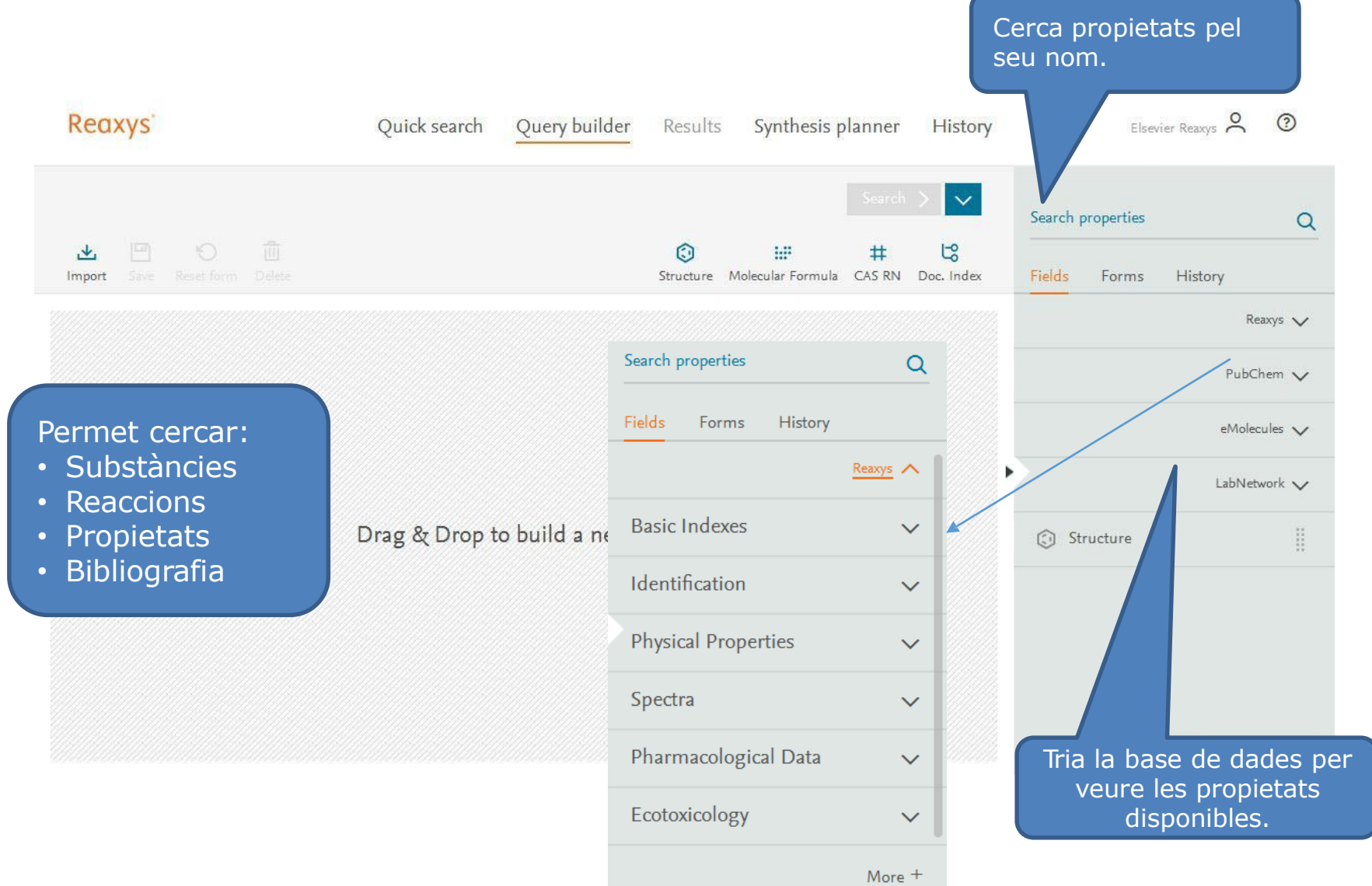

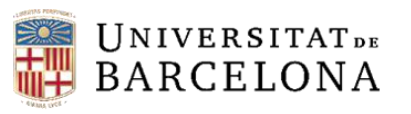

### **Query Builder**

| Rea           | xys         |          | Quick search                   | Query builder        | Results                       | Synthesis p                     | lanner                   | History                   |             | 5                  | Sign in | ?        |
|---------------|-------------|----------|--------------------------------|----------------------|-------------------------------|---------------------------------|--------------------------|---------------------------|-------------|--------------------|---------|----------|
| يع.<br>Import | Save Reset  | )        |                                |                      | Structure 1                   | Search S                        | ubstances<br>#<br>CAS RN | Doc. Index                | Search prop | erties<br>forms Hi | story   | Q        |
|               |             |          |                                |                      |                               |                                 |                          |                           |             |                    | Re      | axys 🔨 📗 |
| Me            | lting Point | Find any |                                |                      |                               | Hide f                          | ields 🔨                  | ×                         | Basic Inc   | lexes              |         | ~        |
|               |             | ~        | 200-250                        |                      |                               |                                 |                          | EQ                        | Identifica  | ation              |         | ~        |
|               | is          | ~        | Solvent (Melting Point)        |                      |                               |                                 |                          | EQ                        | Physical    | Properties         |         | ^        |
| AND           |             |          |                                |                      |                               |                                 |                          |                           | 🔗 Meltin    | g Point            |         |          |
| Boi           | ling Point  | Find any |                                |                      |                               | Hide fi                         | ields 🔨                  | ×                         | 😣 Boiling   | g Point            |         |          |
|               | >           | ~        | Boiling Point, °C<br>300       |                      |                               |                                 |                          | 😂 Sublin                  | ation       |                    |         |          |
|               |             | ~        | Pressure (Boiling Point), Torr |                      |                               |                                 |                          | EQ                        | ⊗ Refrac    | ive Index          |         | 11       |
|               | -           | <b>`</b> | 760                            |                      |                               |                                 |                          | EQ                        | 🛛 Densit    | У                  |         |          |
|               |             |          |                                |                      |                               |                                 |                          |                           | 😣 Adsorp    | ition              |         | 1        |
|               |             |          |                                |                      |                               |                                 |                          |                           |             |                    | 1       | More +   |
| S'utilitze    | en els o    | operado  | rs                             |                      |                               |                                 |                          |                           | Spectra     |                    |         | ~        |
| booleans      | (AND,       | OR, NC   | )T i                           |                      |                               |                                 |                          |                           | Pharmac     | ological D         | ata     | ~        |
| PROXIMIT      | Y) per      | buscar   | més                            |                      |                               |                                 |                          |                           | Ecotoxic    | ology              | Feedbac | k 🖓      |
|               | ropieta     |          | a.                             | Les p<br>s'a<br>treb | propiet<br>arrosse<br>all des | ats que<br>eguen a<br>s de la b | voler<br>la zo<br>arra   | m cerc<br>na de<br>latera | ar          |                    |         |          |

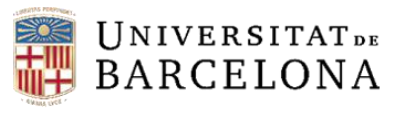

#### Resultats

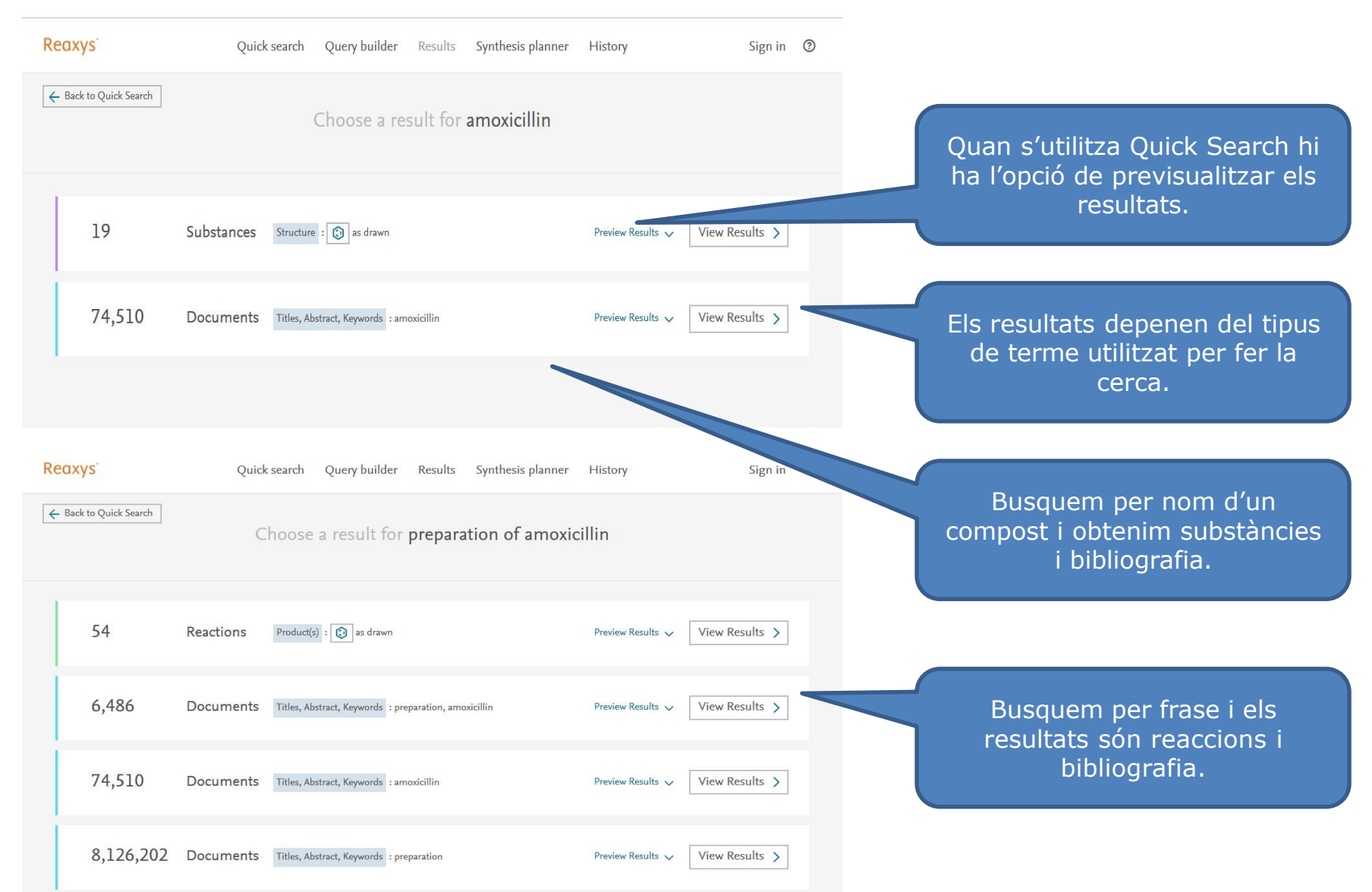

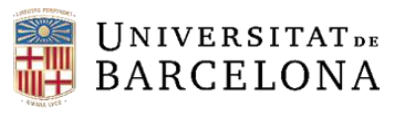

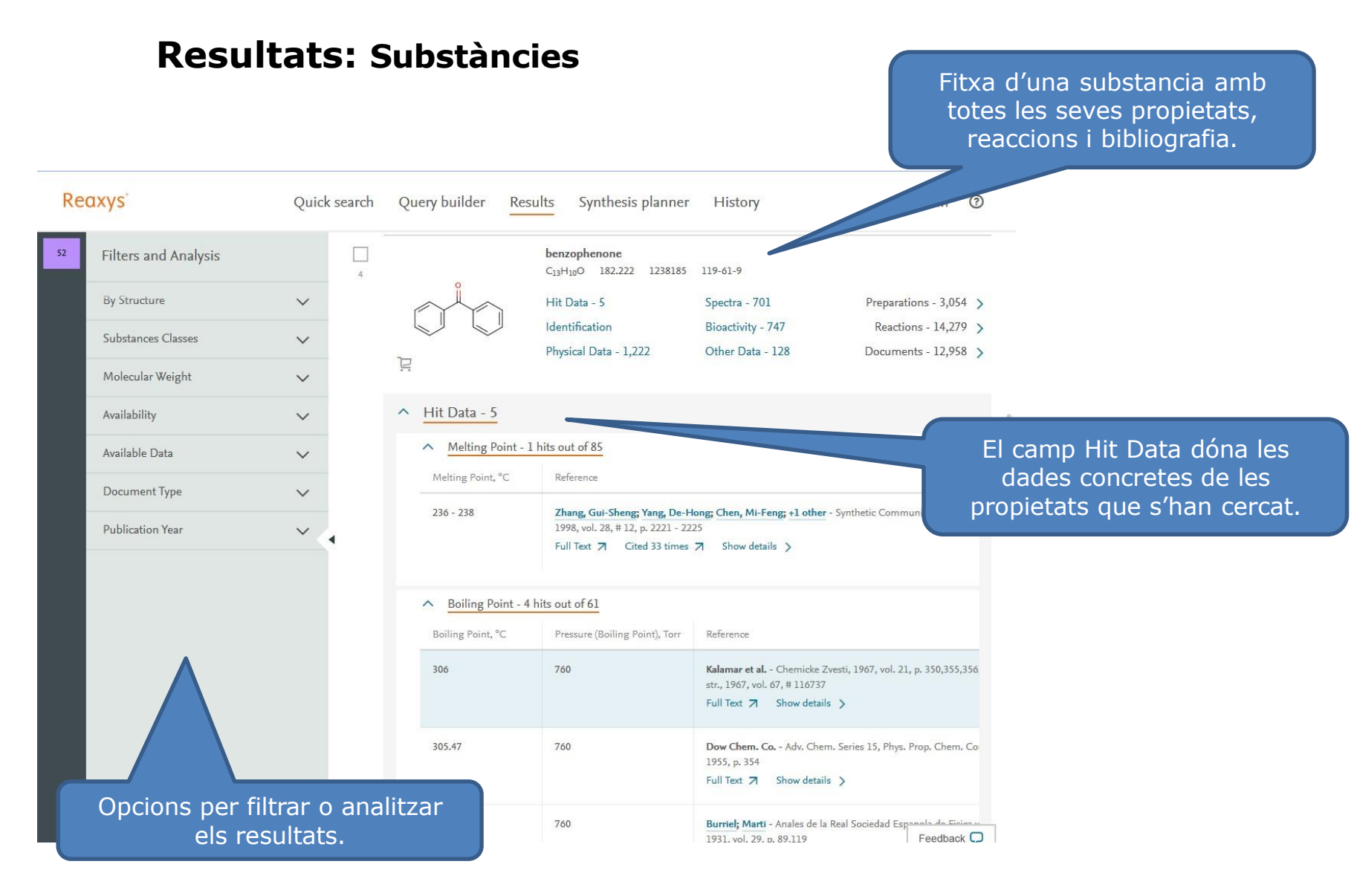

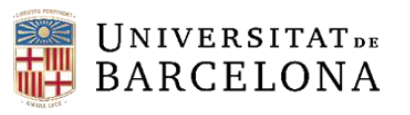

#### **Resultats:** Reaccions

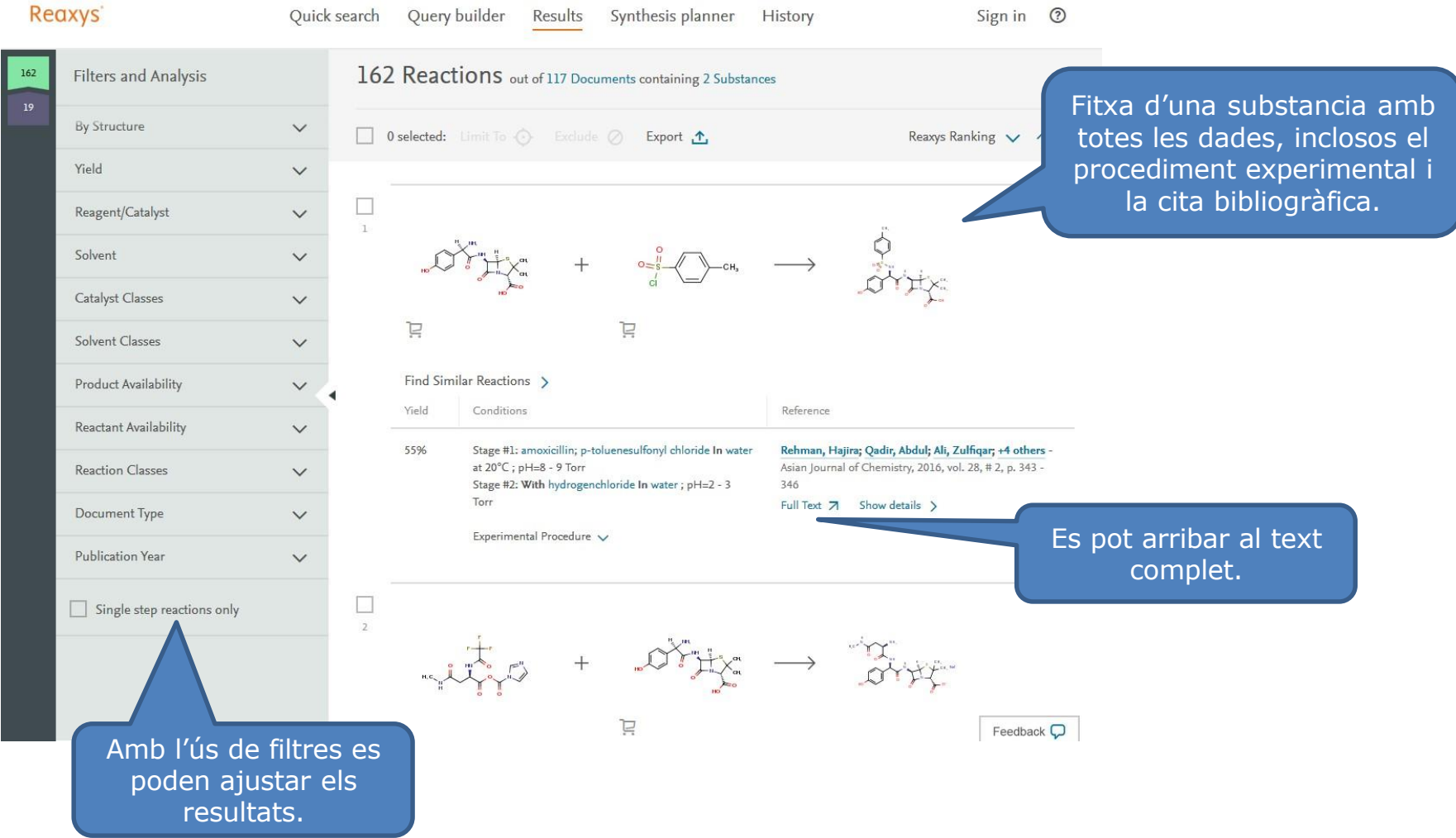

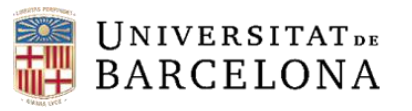

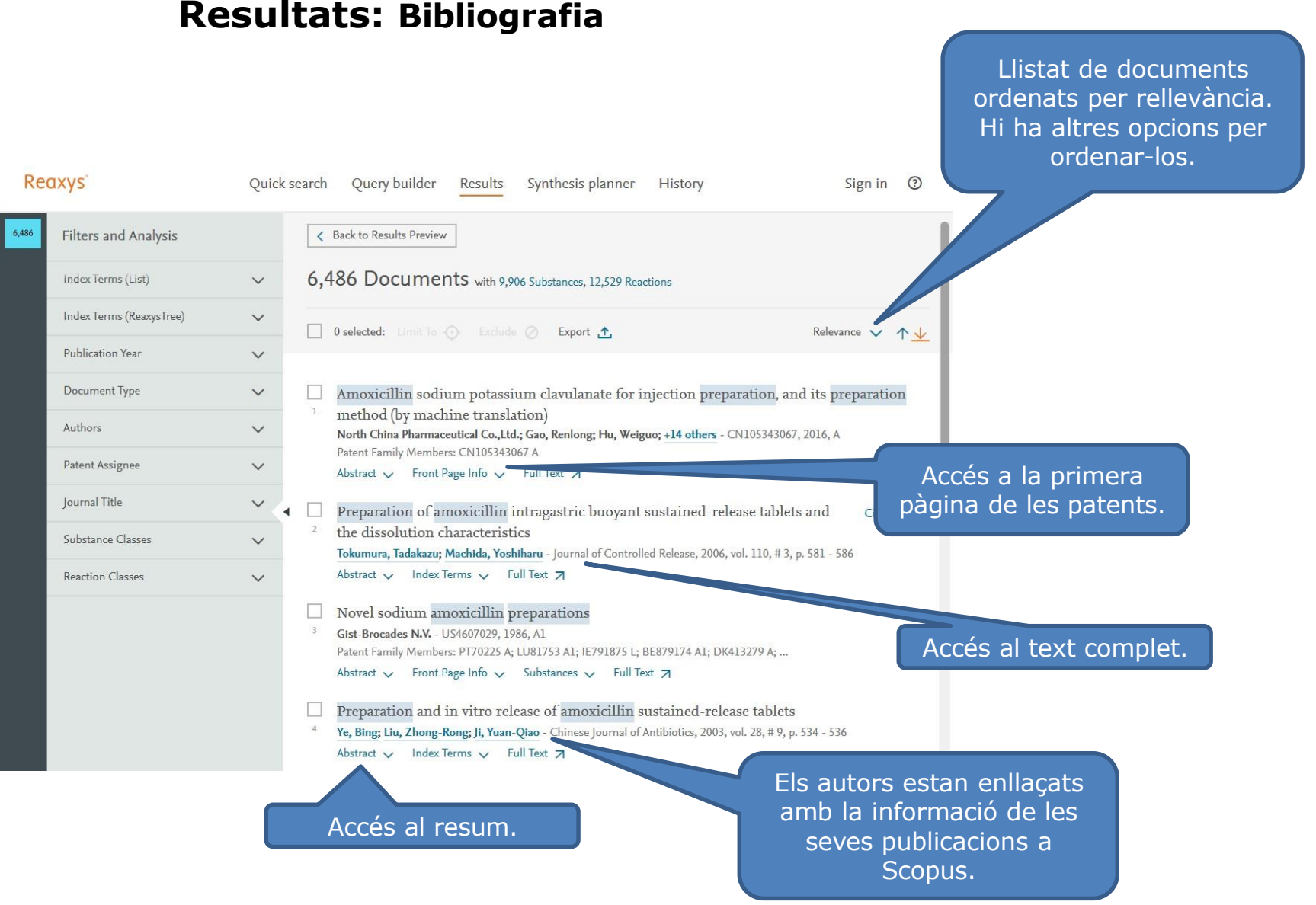

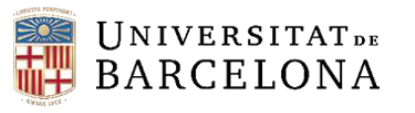

#### **Synthesis Planner**

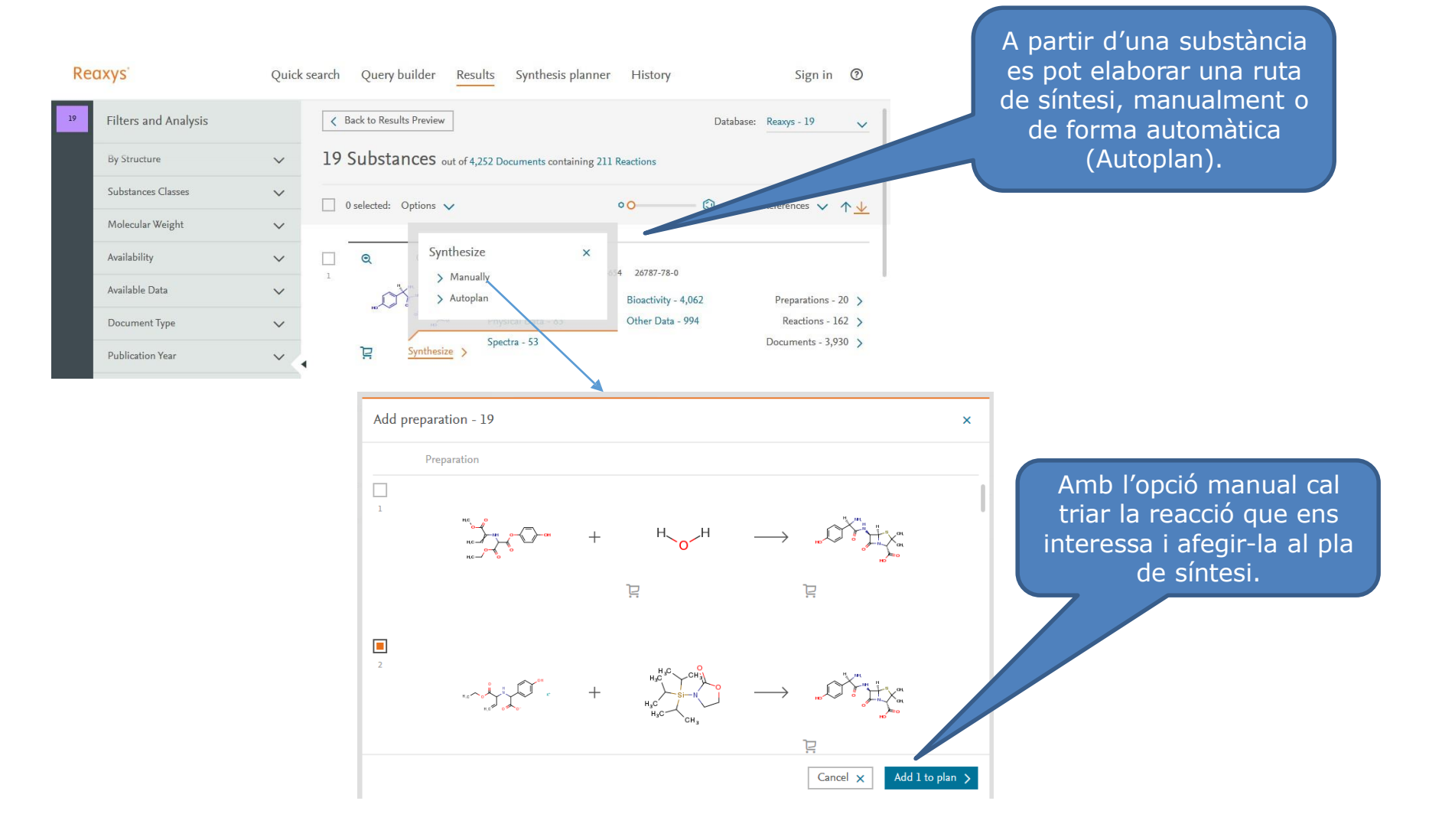

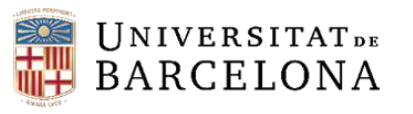

ĽH

#### **Synthesis Planner**

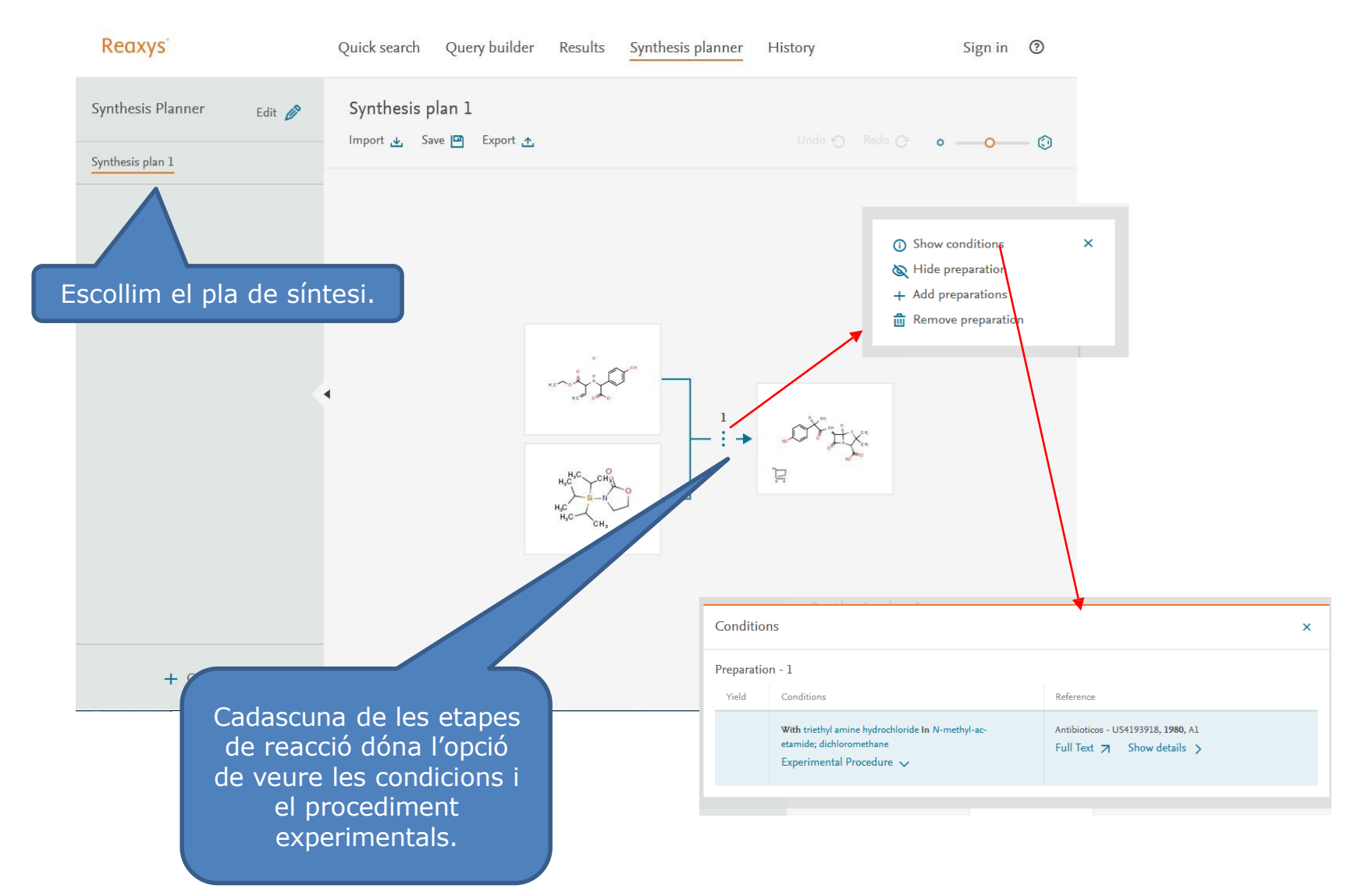

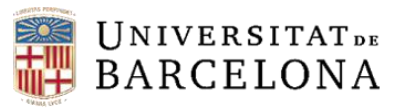

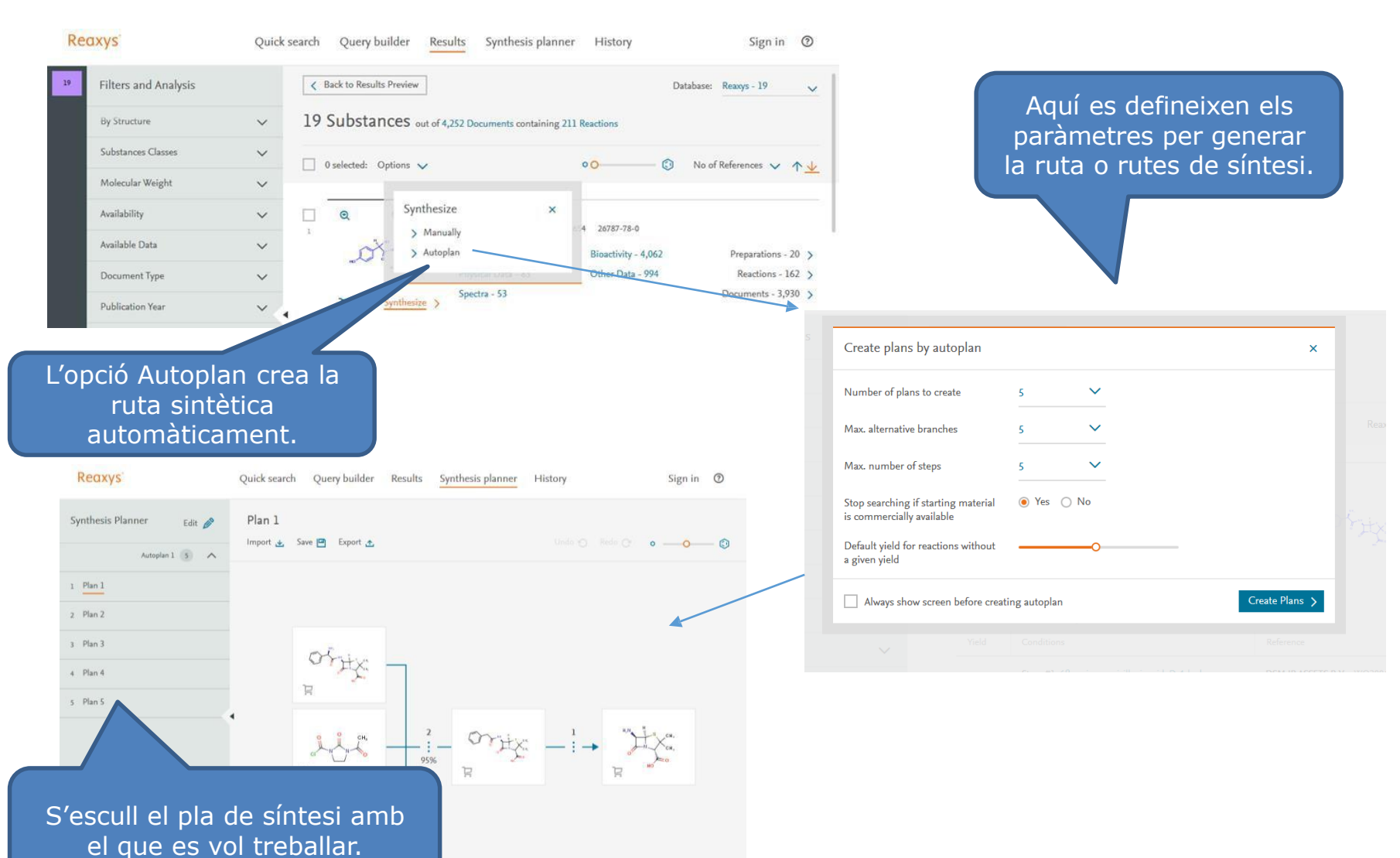

#### **Synthesis Planner**

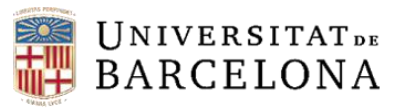

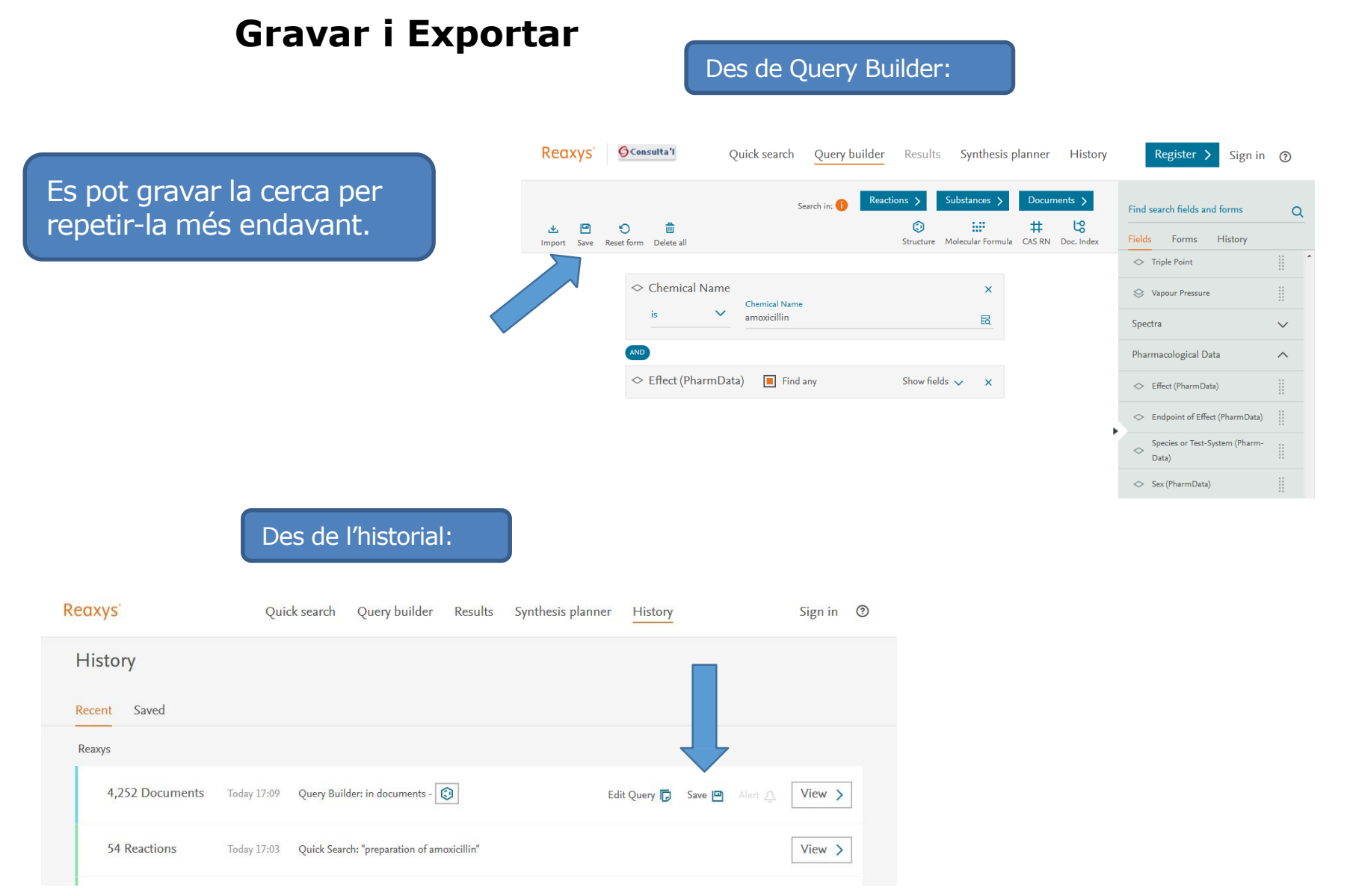

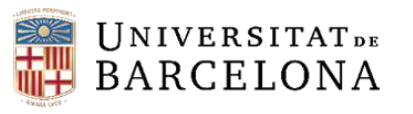

#### **Gravar i Exportar**

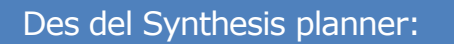

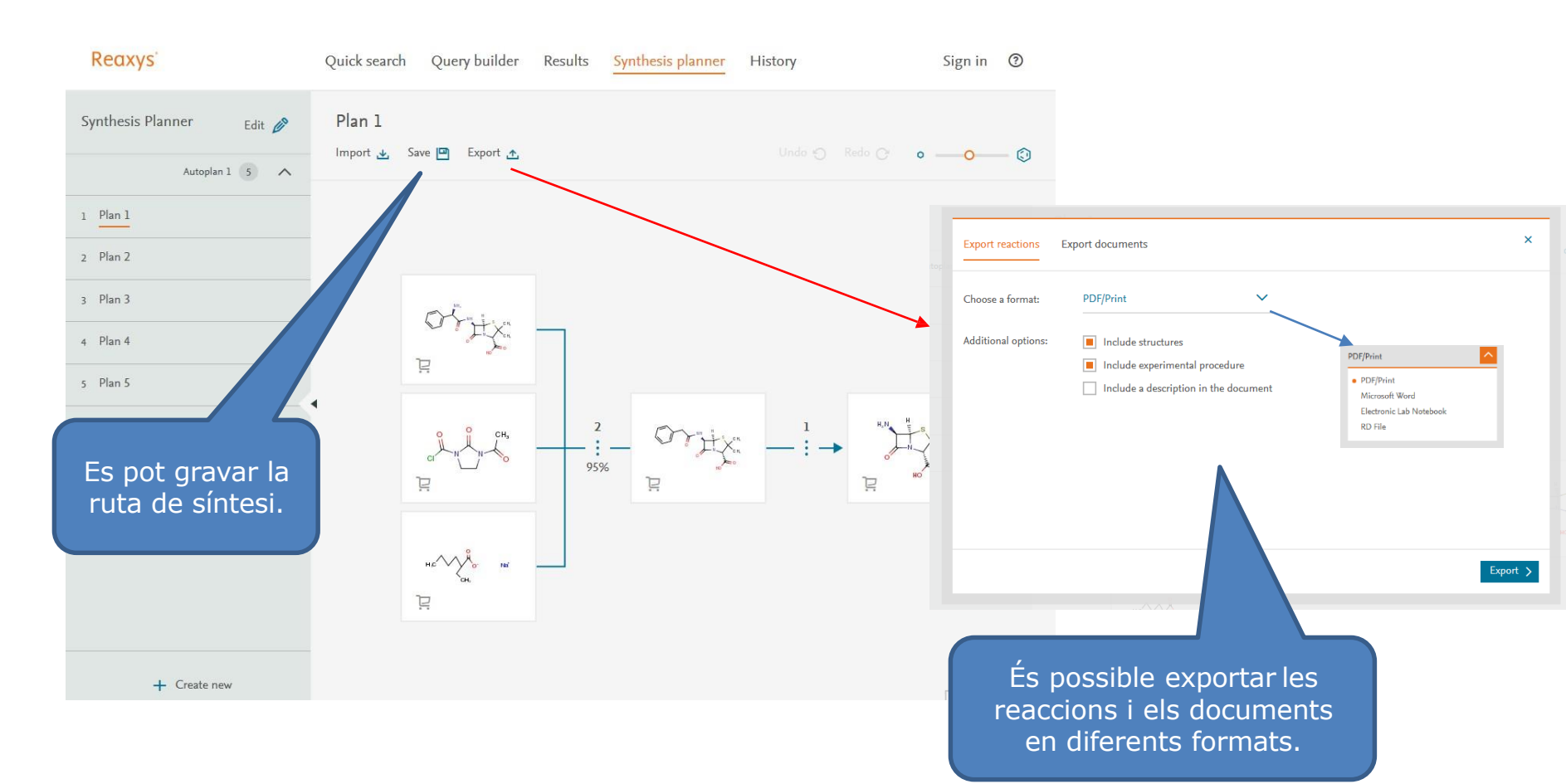

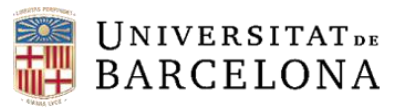

CRA

#### Exportar

#### Des de la pàgina de resultats d'una cerca de bibliografia:

| Filters and Analysis     filters and Analysis     index ferms (lust)     index ferms (lust)                                                                                                    | Red             | ixys                     | Quick                                           | search                           | n Query builder Results Synthesis plann                                                                                                    | er History                           | Sign                                                             | in 🕐     |                                                          |  |  |  |  |
|----------------------------------------------------------------------------------------------------|-----------------|--------------------------|-------------------------------------------------|----------------------------------|----------------------------------------------------------------------------------------------------|--------------------------------------|------------------------------------------------------------------|----------|----------------------------------------------------------|--|--|--|--|
| Index Terms (List)   Index Terms (List)   Index Terms (ReszyaTre)   Publication Var   Document Type   Authors   Patent Assignee   journal Title   Bastance Classes   Patent Family Members: EP605506 A119P1062/346400   Astract > Front Page Info > Substances > C   Bastant Tamily Members: EP605506 A19979, A1   Patent Family Members: EP605506 A1997, A1   Patent Family Members: EP605506 A1997, A1   Patent Family Members: EP605506 A1997, A1   Patent Family Members: EP605506 A1997, A1   Patent Family Members: EP605506 A1997, A1   Patent Family Members: EP605506 A1997, A1   Patent Family Members: EP605506 A1997, A1   Patent Family Members: EP605506 A19970, A1   Patent Family Members: EP605506 A19970, A1   Patent                                                                                                    | From<br>history | Filters and Analysis     | ers and Analysis <a>K Back to Query Builder</a> |                                  |                                                                                                    |                                      |                                                                  |          |                                                          |  |  |  |  |
| Index Terms (ReaxySTree)   Publication Year   Occurrent Type   Authors   Patent Assignee   Journal Title   Substance Classes   Patent Series for the preparation of hydroxy-alph   Antibiotics - US419918, 1920, All   Patent Family Members: IL5353 D0; E5459494 Alj; BE8   Antibiotics - US419918, 1920, All   Patent Family Members: IL5353 D0; E5459494 Alj; BE8                                                                                                    |                 | Index Terms (List)       | ~                                               | 4,                               | 252 Documents with 20 Substances, 23,406 Re                                                                                                    |                                      |                                                                  |          |                                                          |  |  |  |  |
| Publication Year   Document Type   Adthors   Patent Assignee   Journal Title   Btactam antibiotics and process for their u   Byor Attengeselischaft - US4147693, 1979, A1   Patent Family Members: L148338 D0; BE836022 A1; IE43;   Abstract > Front Page Info > Substances > I   Process for the preparation of hydroxy-alp   Antibiotics - US4199318, 1980, A1   Patent Family Members: L153553 D0; E5459494 A1; BE86     Additional options:     Include Facetage:     Discusses     Process for the preparation of hydroxy-alp     Antibiotics - US4199318, 1980, A1   Patent Family Members: L153553 D0; E5459494 A1; BE86     Additional options:     Include Facetage:     Discusses     Potent Family Members: L153553 D0; E5459494 A1; BE86     Additional options:     Include a description in the document     Patent Family Members: L153553 D0; E5459494 A1; BE86     Additional options:     Include a description in the document     Patent Family Members: L153553 D0; E5459494 A1; BE86     Additional options:     Include a description in the document                                                                                                    |                 | Index Terms (ReaxysTree) | ~                                               |                                  | 0 selected: Limit To 🕢 Exclude 🖉 Export 🛧                                                                                                    |                                      | Relevance 🗸 🔨                                                    |          |                                                          |  |  |  |  |
| Document Type        Authors        Patent Assignee                                                                                                    <                                                                                                    |                 | Publication Year         | ~                                               |                                  |                                                                                                    |                                      |                                                                  |          |                                                          |  |  |  |  |
| Authors       Image: Substance Substances       Image: Substance Substances       Image: Substances       Image: Substances                                                                                                    |                 | Document Type            | ~                                               |                                  | Beta-lactamase resistant antibacterial compo                                                                                                    | osition                              |                                                                  |          |                                                          |  |  |  |  |
| Patent Assignee     Journal Title     BLactam antibiotics and process for their us   Byer Aktiengesellschaft - US4147693, 1979, A1   Patent Family Members: IL48338 D0; BE836022 A1; IE43   Abstract V Front Page Info V Substances V   Process for the preparation of hydroxy-alph   Antibioticos - US4193918, 1980, A1   Patent Family Members: IL53553 D0; E5459494 A1; BE86     Patent Family Members: IL53553 D0; E5459494 A1; BE86     Choose a format:           Choose a format:                                                                                           Choose a format:      PDF/Print   PDF/Print                                                                                                    |                 | Authors                  | ~                                               | 1                                | <ol> <li>Kim, Yeong Sul - EP606506, 1994, A1         Patent Family Members: EP606506 A1; JPH062/34640 A         Abstract V Front Page Info V Substances I         βLactam antibiotics and process for their us         Bayer Aktiengesellschaft - US4147693, 1979, A1     </li> </ol> | Export documents<br>Choose a format: | z . Beckto Ouen Builder                                          |          |                                                          |  |  |  |  |
| Journal Title       □       βLactam antibiotics and process for their us       Bayer Aktiengesellschaft - US4147693, 1979, A1       Poter Family Members: IL48538 D0; BE836022 A1; IE438       Abstract ∨ Front Page Info ∨ Substances ∨ I       Choose a format:       PDF/Print       >ML         Reaction Classes       ∨       □       Process for the preparation of hydroxy-alph       Antibioticos - US4193918, 1980, A1       Patent Family Members: IL53553 D0; ES459494 A1; BE86       Poter Family Members: IL53553 D0; ES459494 A1; BE86       Additional options:       ■ Include structures       Electronic Lab Notebook         B Include A description in the document       □       Include a description in the document       Electronic Lab Notebook                                                                                                    |                 | Patent Assignee          | ~                                               |                                  |                                                                                                    |                                      |                                                                  |          |                                                          |  |  |  |  |
| Substance Classes   Reaction Classes   Process for the preparation of hydroxy-alph Antibioticos - US4193918, 1980, A1 Patent Family Members: IL53553 D0; E5459494 A1; BE86 Attibioticos - US4193918, 1980, CA1 Patent Family Members: IL53553 D0; E5459494 A1; BE86 I clude abstracts I clude abstracts I clude a description in the document Ector time adscription in the document Export Substances PDF/Print XML Microsoft Word Microsoft Word Microsoft W                                                                                                    |                 | Journal Title            | ~ <                                             | <ul> <li>2</li> <li>3</li> </ul> |                                                                                                    |                                      | All results - 4252                                               | *        | PDF/Print                                                |  |  |  |  |
| Reaction Classes Image: Construction of hydroxy-alph   3 Process for the preparation of hydroxy-alph   3 Antibioticos - US4193918, 1980, A1   Patent Family Members: IL53553 D0; ES459494 A1; BE88   Additional options:   Image: Include abstracts   Image: Include abstracts   Image: Image: Image: Image: Image: Image: Image: Image: Image: Image: Image: Image: Image: Image: Image: Image: Image: Image:                                                                                                    |                 | Substance Classes        | ~                                               |                                  | Patent Family Members: IL48538 D0; BE836022 A1; IE438<br>Abstract X Front Page Info X Substances X F                                                                                                    | Range:                               |                                                                  | ~        | • PDF/Print                                              |  |  |  |  |
| Additional options:  Additional options: Additional options: Addit |                 | Reaction Classes         | ~                                               |                                  | Process for the preparation of hydroxy-alph terthetics US400018 1880 41                                                                                                    | Export:                              | <ul> <li>All available data</li> <li>Hit data only</li> </ul>    |          | XML<br>Microsoft Word<br>Microsoft Excel                 |  |  |  |  |
| Include abstracts     Include abstracts     Include reactions     Include a description in the document     Include a description in the document                                                                                                    |                 |                          |                                                 |                                  | Patent Family Members: IL53553 D0; ES459494 A1; BE86                                                                                                    | Additional options:                  | Include structures                                               |          | Literature Management Systems<br>Electronic Lab Notebook |  |  |  |  |
| Include Front page information Include a description in the document Export >                                                                                                    |                 |                          |                                                 |                                  |                                                                                                    |                                      | <ul> <li>Include abstracts</li> <li>Include reactions</li> </ul> |          | RD File                                                  |  |  |  |  |
| Include a description in the document                                                                                                    |                 |                          |                                                 |                                  |                                                                                                    |                                      | <ul> <li>Include Front page informat</li> </ul>                  | ion      |                                                          |  |  |  |  |
| Export >                                                                                                    |                 |                          |                                                 |                                  |                                                                                                    |                                      | Include a description in the                                     | document |                                                          |  |  |  |  |
|                                                                                                    |                 |                          |                                                 |                                  |                                                                                                    |                                      |                                                                  |          | Export >                                                 |  |  |  |  |

Bayer Aktiengesellschaft - US4200576, 1980, A1

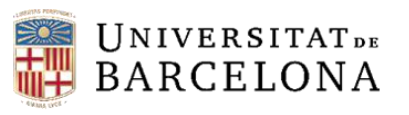

#### **Exportar**

#### Des de la pàgina de resultats d'una cerca de substàncies:

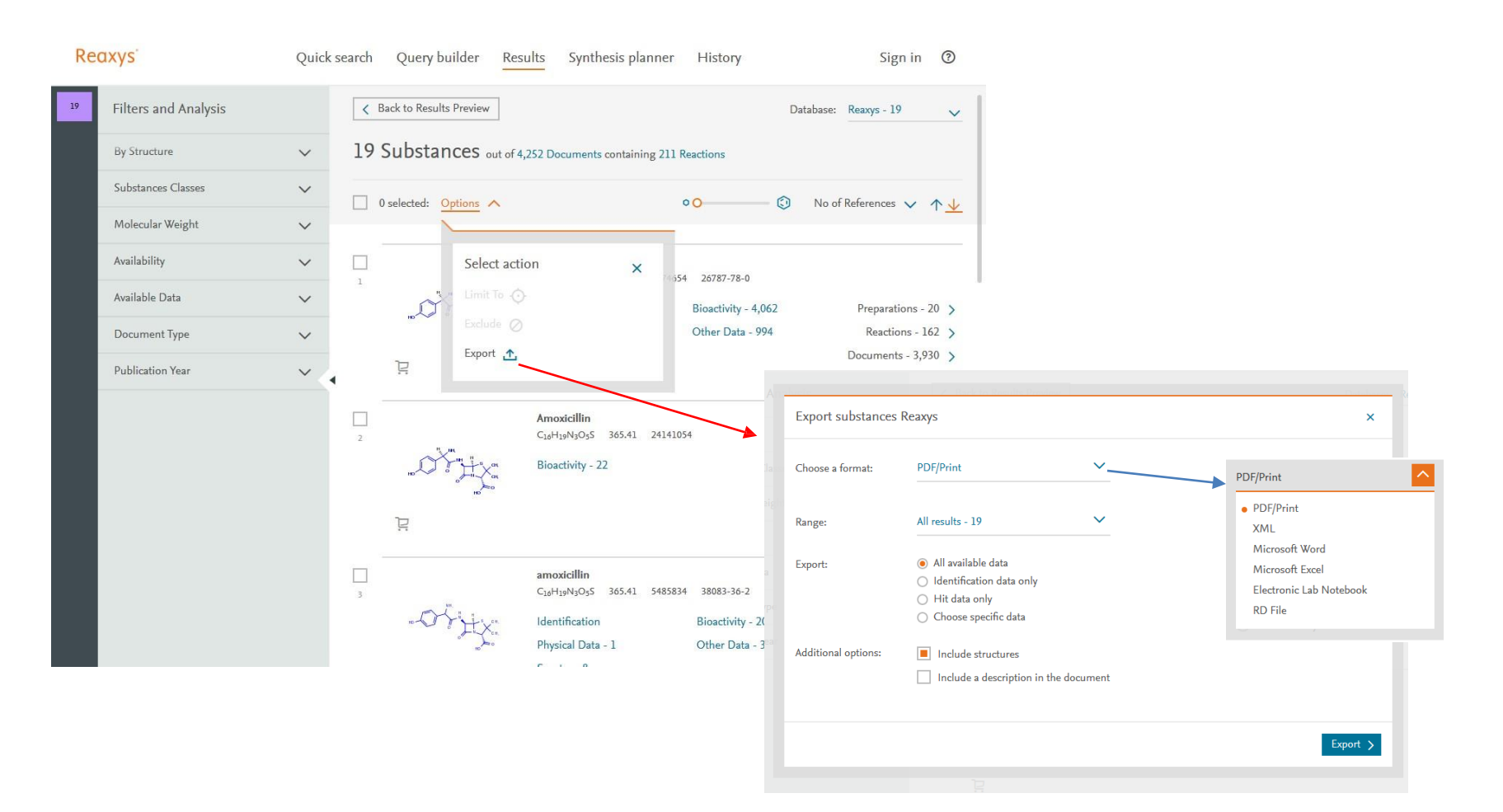

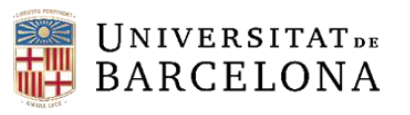

#### Exportar

#### Des de la pàgina de resultats d'una cerca de reaccions:

| Re  | axys <sup>-</sup>          | Quick se | earch                                                         | Query b                 | ouilder Results                                      | Synthesis planner                  | Histo                                    | pry                 | Sign in 🕐                                                                                                  |                         |                                    |
|-----|----------------------------|----------|---------------------------------------------------------------|-------------------------|------------------------------------------------------|------------------------------------|------------------------------------------|---------------------|----------------------------------------------------------------------------------------------------|-------------------------|------------------------------------|
| 211 | Filters and Analysis       |          | < 6                                                           | Back to Subst           | tances                                               |                                    |                                          | Database:           | Reaxys - 211 🗸                                                                                             |                         |                                    |
| 19  | By Structure               | ~        | 211 Reactions out of 4,252 Documents containing 19 Substances |                         |                                                      |                                    |                                          |                     |                                                                                                    |                         |                                    |
|     | Yield                      | ~        |                                                               | 0 selected:             |                                                      | e 🖉 Export 🔥 🥿                     |                                          | Reax                | ys Ranking 🗸 🛧 🗸                                                                                           |                         |                                    |
|     | Reagent/Catalyst           | $\sim$   |                                                               |                         |                                                      |                                    |                                          |                     |                                                                                                    |                         |                                    |
|     | Solvent                    | $\sim$   |                                                               |                         |                                                      | Q Options V                        |                                          |                     |                                                                                                    |                         |                                    |
|     | Catalyst Classes           | ~        |                                                               | сн,                     |                                                      | _                                  | → ¢                                      |                     |                                                                                                    |                         |                                    |
|     | Solvent Classes            | $\sim$   |                                                               |                         | of the col                                           | cí 🔪                               | d la la la la la la la la la la la la la |                     | 41.<br>or                                                                                                  |                         |                                    |
|     | Product Availability       | ~ ~      |                                                               | <u>F</u>                |                                                      | 및 Synthesize )                     |                                          | Export reactions    |                                                                                                    |                         | ×                                  |
|     | Reactant Availability      | ~        |                                                               | Find Simil              | ar Reactions ゝ                                       |                                    |                                          | Choose a format:    | PDF/Print                                                                                                  | ~                       |                                    |
|     | Reaction Classes           | $\sim$   | Yield<br>55%                                                  | Yield                   | Yield Conditions                                     |                                    | R                                        |                     |                                                                                                    |                         |                                    |
|     | Document Type              | ~        |                                                               | 55% Stage #.<br>at 20°C | Stage #1: amoxicillin; p-<br>at 20°C ; pH=8 - 9 Torr | -toluenesulfonyl chloride In water | er Ri<br>As                              | Range:              | All results - 211                                                                                          | <u> </u>                | PDF/Print                          |
|     | Publication Year           | $\sim$   |                                                               |                         | Stage #2: with hydrogenchloride in water<br>Torr     | nchioride in water , pri=2 - 5     | Fi                                       | Export:             | <ul> <li>All available data</li> <li>Identification data only</li> </ul>                                   |                         | XML                                |
|     | Single step reactions only |          |                                                               |                         | Experimental Procedure 🗸                             |                                    |                                          |                     | <ul> <li>Hit data only</li> </ul>                                                                          |                         | Microsoft Word<br>Microsoft Excel  |
|     |                            |          | 2                                                             | н.с. 📜                  |                                                      |                                    |                                          | Additional options: | <ul> <li>Include structures</li> <li>Include experimental pro</li> <li>Include a description in</li> </ul> | ocedure<br>the document | Electronic Lab Notebook<br>RD File |
|     |                            |          |                                                               |                         | пТ.                                                  | , Fo                               |                                          |                     |                                                                                                    |                         | Export >                           |

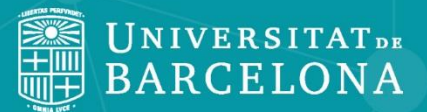

CRA

# Moltes gràcies!

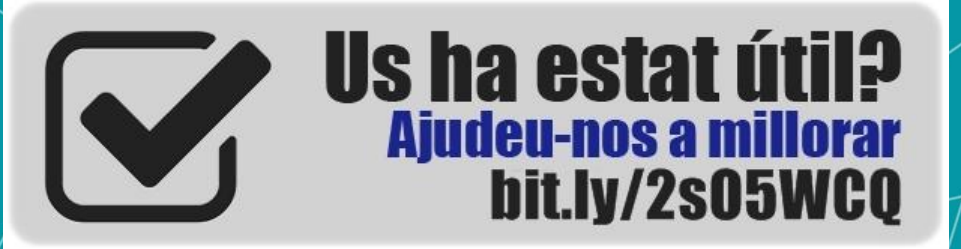

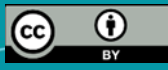

© CRAI Universitat de Barcelona, curs 2018-19